# Блок "ВПИСВАНЕ В РЕГИСТЪРА на БЮЛ" инструкция за потребителя

### ЦЕНТРАЛЕН ПРОФЕСИОНАЛЕН РЕГИСТЪР НА СТРОИТЕЛЯ

| НОРМАТИВНИ ДОКУМЕНТИ | ВПИСВАНЕ В РЕГИСТЪРА на БЮЛ       | ПРОМЯНА В ИДЕНТИФИКАЦИЯ                   | ФОРУМ ЗА СТРОИТЕЛИ                               |
|----------------------|-----------------------------------|-------------------------------------------|--------------------------------------------------|
| комисия              | ВПИСВАНЕ В РЕГИСТЪРА НА ЧЮЛ       | ДЕКЛАРИРАНЕ НА ОПИТ                       | ФОРУМ ЗА ПОТРЕБИТЕЛИ                             |
| ВПИСАНИ В РЕГИСТЪРА  | ЗАЛИЧЕНИ ОТ РЕГИСТЪРА             | ПРОМЯНА В ОБСТОЯТЕЛСТВАТА                 | годишни проверки                                 |
| СПРАВКИ В РЕГИСТЪРА  | ИЗГУБЕНИ УДОСТОВЕРЕНИЯ            | ПРОЦЕДУРА ПО<br>чл.20,ал.2 ОТ ЗКС         | ВХОД ЗА ОБЛАСТНИ<br>АДМИНИСТРАТОРИ               |
| ЗВЕНО РЕГИСТЪР       | ПРОМЯНА В ОБХВАТА -<br>разширение | ПРОМЯНА В ОБХВАТА -<br>доброволно свиване | ПРОЦЕДУРА ПО<br>чл.14,ал.3 ОТ правилника на ЦПРС |

След натискането на бутона виждате следната форма

| КАМАРА НА СТР<br>Централен <mark>п</mark> рофесион                                                                                                    | ОИТЕЛИТЕ В БЪЛГАРИЯ<br>НАЛЕН РЕГИСТЪР НА СТРОИТЕЛЯ                                                                                                    |
|----------------------------------------------------------------------------------------------------|----------------------------------------------------------------------------------------------------|
| В х О Д ЗА<br>НЕРЕГИСТРИРАНИ ПОТРЕБИТЕЛИ<br>Вход<br>Този бутон е за първоначално регист<br>потребител в електронната с-ма на ЦП                           | В Х О Д ЗА<br>РЕГИСТРИРАНИ ПОТРЕБИТЕЛИ<br>Заявител<br>Парола<br>Моля, въведете от клавиатурата ЧИСЛОТО,<br>което виждате в синия правоъгълник на екрана:<br>Триране на<br>РС |
| След като се регистрирате в система<br>достъпа до нея се осъществява като попълни<br>тази форма и натиснете бутона "Въведи".<br>Указания за попълване и с | ата<br>ата<br>ата<br>ата<br>ата<br>ата<br>ата<br>ата                                                                                                    |

## Фиг 1.

При избиране на бутона Вход се показва формата от фиг. 2.

Полетата в нея имат следните значения:

- "Потребителско име на заявителя" –това е името, на латиница, което от тук насетне потребителя ще ползва при работата със системата
- "Парола" заедно с потребителското име служи за удостоверяване самоличността на потребителя при работата със системата
- "Имена" Име, презиме и фамилия на извършващия регистрацията, това не е задължително името на собственика на фирмата, може да бъде и секретарката, натоварена да въвежда данни в системата.

Останалите полета са обозначени достатъчно ясно. Всички полета, изобразени в червен цвят и със звездичка, както и числото показано в синия правоъгълник са ЗАДЪЛЖИТЕЛНИ и регистрацията не може да се извърши докато не бъдат надлежно попълнени.

След въвеждане на необходимата информация се натиска бутона "Въведи" за да бъде извършена регистрацията.

| 19 септември 2012 16:22:03          | ЦЕНТРАЛЕН         | ПРОФЕСИОНАЛЕН                   | РЕГИСТЪ            | Р НА СТРОИТЕЛЯ                                                  | изход          |
|-------------------------------------|-------------------|---------------------------------|--------------------|-----------------------------------------------------------------|----------------|
|                                     | ВЪВЕХ             | ЖДАНЕ на НОВ ЗАЯВИТ             | ЕЛ                 |                                                                 |                |
|                                     |                   |                                 |                    |                                                                 |                |
|                                     |                   |                                 | Reserves           |                                                                 |                |
| ПОТРЕБИТЕЛСКО ИМЕ                   |                   |                                 | може да            | а съдържа само <u>латиница</u> и .                              | цифри!         |
| на ЗАЯВИТЕЛЯ *                      |                   |                                 | • Трябва ,         | да има <u>минимум 6 символа!</u>                                |                |
|                                     |                   |                                 |                    |                                                                 |                |
| Парола *                            |                   |                                 | Вниман<br>миниму   | ие! Трябва да има<br>м 6 символа - букви и цифр                 | un]            |
| Имена *                             |                   |                                 |                    |                                                                 |                |
| ELH                                 |                   |                                 |                    |                                                                 |                |
| ЛНЧ / личен паспорт - серия,номер * |                   |                                 | Вниман             | ие! Попълва се само за чужд                                     | денци без ЛНЧ! |
| държава                             | Bulgaria          |                                 |                    |                                                                 |                |
| длъжност                            |                   |                                 |                    |                                                                 |                |
| E-mail                              |                   |                                 |                    |                                                                 |                |
| тел. за връзка                      |                   |                                 |                    |                                                                 |                |
| ЕИК по БУЛСТАТ *                    |                   |                                 | Внимані<br>не може | ие! Въвежда се <u>само тук</u> и<br>2 да бъде променяно по-късі | но!            |
| областно представителство *         | изберете          | •                               |                    |                                                                 |                |
|                                     | Моля, <u>въве</u> | <u>дете от клавиатурата</u> ЧИС | слото,             |                                                                 |                |
|                                     | което виждат      | ге в синия правоъгълник н       | а екрана:          |                                                                 |                |
|                                     |                   | 42554                           |                    |                                                                 |                |
|                                     |                   |                                 |                    |                                                                 |                |
|                                     |                   |                                 |                    |                                                                 |                |
|                                     | E                 | Въведи Изчисти                  |                    |                                                                 |                |
|                                     |                   |                                 |                    |                                                                 |                |

Фиг. 2

| 19 септември 2012 16:06:35 | ЦЕНТРАЛЕН ПРОФЕСИОНАЛЕН РЕГИСТЪР                              | НА СТРОИТЕЛЯ | изход |
|----------------------------|---------------------------------------------------------------|--------------|-------|
| назад                      | ВЪВЕЖДАНЕ на НОВ ОПЕРАТОР в Базата Данни (БД)                 |              |       |
|                            | Това потребителско име вече е заето.<br>Моля, изберете друго! |              |       |
|                            | моля, изберете друго!                                         |              | -     |

Фиг. 3.

Ако видите екрана от фиг. 3, това означава че потребителското име което сте въвели вече е заето. Трябва да натиснете връзката | назад | и да пробвате с друго потребителско име.

# При успешна регистрация ще видите следния екран:

| Г  | назад                               | ВЪВЕЖДАНЕ на НОВ ОПЕРАТОР в Базата Данни (БД)                                     |
|----|-------------------------------------|-----------------------------------------------------------------------------------|
|    | Ba                                  | шата регистрация е въведена успешно!                                              |
| Из | пратено е уведомително писмо за Ваш | ата регистрация до областно представителството в <u>София град и София област</u> |

След успешна регистрация излизате от системата и отново влизате с натискане на бутона "Вписване в регистъра" но този път попълвате потребителското име, което сте въвели във формата от фиг.2 в полето заявител, а паролата в полето парола. Попълвате и цифрите от синия правоъгълник и натискате бутона "Въведи". По този начин ще трябва да се регистрирате в системата всеки път, докато въведете всички необходими данни за да бъде обработено вашето заявление от комисия в ЦПРС и получите вашата регистрация. С това процеса на вписване приключва и следващите години ще използвате вече отделните бутони за различните блокове за да потвърдите регистрацията си.

При регистриране в системата от формата "ВХОД ЗА РЕГИСТРИРАНИ ПОТРЕБИТЕЛИ" се показва следния екран"

|                  | ЛИЧНИ ДАННИ на З                                       | АЯВИТЕЛЯ                                 |                         |                                                        |                             |
|------------------|--------------------------------------------------------|------------------------------------------|-------------------------|--------------------------------------------------------|-----------------------------|
|                  | <i>Заявител</i> : TestUser                             |                                          | Данни<br>попълнени в    | и за заявителя, така като са<br>формата за регистрация |                             |
|                  | Имена: Тестова фирма                                   |                                          |                         | Achimin on berne thading                               |                             |
|                  | ЕГН: 9999999999                                        |                                          |                         |                                                        |                             |
|                  | ЛНЧ / личен паспорт - серия,номер: 99999               | 99999                                    |                         |                                                        |                             |
|                  | държава: Bulgaria                                      |                                          |                         |                                                        |                             |
|                  | длъжност:                                              |                                          |                         | Позволява да се променя                                | <mark>ят да</mark> нните на |
|                  | E-mail:                                                |                                          |                         | заявителя, без ЕИК по Булст                            | ат, той се                  |
|                  | тел. за връзка[11]:                                    |                                          | BI                      | изуализира на формата но е з                           | аключен за                  |
|                  | ЕИК по БУЛСТАТ: 000000002                              |                                          |                         | промени. Фиг.5                                         |                             |
|                  | Областно представителство: София град                  | и София обла                             | аст                     |                                                        |                             |
|                  | :. Редактиран                                          | е личните да                             | анни на заявителя .:    |                                                        |                             |
|                  | Скрий лични данни                                      |                                          | п                       |                                                        |                             |
|                  |                                                        |                                          | Позволява да се         | скрие карето с личните                                 |                             |
| -                |                                                        | Даг                                      | нни за да не заема м    | есто на екрана. Фиг.о                                  |                             |
|                  | ОСТАВАТ ВИ 2 <u>0 ДНИ З</u> А ,                        | да приклю                                | ЧИТЕ                    |                                                        |                             |
|                  |                                                        |                                          |                         | Оставащ брой дни в кой                                 | то кандидата                |
|                  |                                                        |                                          | тряб                    | бва да приключи въвеждането                            | о на <sub>д</sub> анните и  |
|                  |                                                        |                                          | да от                   | течата окончателното заявле                            | ние за подпис,              |
|                  | ДАННИ ЗА Ф                                             | ИРМАТ                                    | A c.                    | лед което започва обработка:                           | га в ЦПРС.                  |
|                  | ЕИК по БУЛСТАТ: (                                      | 00000002                                 |                         |                                                        |                             |
| (                |                                                        |                                          |                         | Преглед в браузер                                      |                             |
| L                | Позволява да се прегледат въве                         | дените                                   |                         |                                                        |                             |
| L                | данни в браузер с цел проверка на ли                   | пси и                                    |                         | Контролен печат                                        | *                           |
| 5                | корекции на неточности.                                |                                          |                         | Komposici ne da                                        |                             |
| $\left( \right)$ |                                                        | 2                                        |                         | Ако нямате Adobe Read                                  | ler *                       |
|                  | Създава РДГ документ иденти                            | ичен с                                   |                         | може да го изтеглите <u>от</u>                         | <u>тик</u> .                |
|                  | окончателното заявление, съдържащо въ                  | ведените                                 | Фиг.4.                  |                                                        |                             |
|                  | канлилатстването                                       |                                          |                         |                                                        |                             |
|                  |                                                        |                                          |                         |                                                        |                             |
|                  |                                                        |                                          |                         |                                                        |                             |
|                  | РЕДАКТИРА                                              | НЕ ДАННИТЕ                               | на здявителя            |                                                        |                             |
|                  | Потребителско име                                      | TestUser                                 |                         |                                                        |                             |
|                  | Парола                                                 | •••••                                    |                         |                                                        |                             |
|                  | Имена                                                  | Тестова фирм                             | a                       |                                                        |                             |
|                  | ELH                                                    | 9999999999                               |                         |                                                        |                             |
|                  | ( <del>-</del> ).                                      | RUMADUMA                                 |                         |                                                        |                             |
|                  |                                                        | Попълва се сам                           | о за чужденци без ЛНЧ I | <u></u>                                                |                             |
|                  | ЛНЧ / личен паспорт - серия,номер                      | 9999999999                               |                         |                                                        |                             |
|                  | държава                                                | Bulgaria                                 |                         | •                                                      |                             |
|                  | длъжност                                               |                                          |                         |                                                        |                             |
|                  | E-mail                                                 |                                          |                         |                                                        |                             |
|                  | тел, за връзка                                         | I.                                       |                         |                                                        |                             |
|                  |                                                        |                                          |                         |                                                        |                             |
|                  | ЕИК по БУЛСТАТ                                         | 000000002                                |                         |                                                        |                             |
|                  | ЕИК по БУЛСТАТ<br>областно представителство            | 000000002<br>София град и (              | София област 🔻          |                                                        |                             |
|                  | ЕИК по БУЛСТАТ<br>областно представителство            | 00000002<br>София град и (               | София област 🔻          |                                                        |                             |
|                  | ЕИК по БУЛСТАТ<br>областно представителство            | 00000002<br>София град и (               | София област 🔻          |                                                        |                             |
|                  | ЕИК по БУЛСТАТ<br>областно представителство<br>Промени | 00000002<br>София град и (<br>Върни нача | София област 🔹          |                                                        |                             |

Фиг. 5

| Покажи лични данни                 |                                                         |
|------------------------------------|---------------------------------------------------------|
| ОСТАВАТ ВИ 19 ДНИ ЗА ДА ПРИКЛЮЧИТЕ |                                                         |
| ДАННИ ЗА ФИРМАТА                   |                                                         |
| ЕИК по БУЛСТАТ: 000000002          |                                                         |
|                                    | Преглед в браузера                                      |
|                                    | Контролен печат                                         |
|                                    | Ако нямате Adobe Reader *<br>може да го изтеглите отгук |

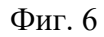

При въвеждане на информация в който и да е от блоковете горната фигура се променя по следния начин:

| Покажи лични данни                                                  |                                                                  |
|---------------------------------------------------------------------|------------------------------------------------------------------|
| ОСТАВАТ ВИ 16 ДНИ ЗА ДА ПРИКЛЮЧИТЕ                                  |                                                                  |
| ДАННИ ЗА ФИРМАТА<br>ЕИК по БУЛСТАТ: 00000002                        |                                                                  |
| Създава PDF документ заявление за вписване, и приключва работата по | Преглед в браузера<br>Контролен печат *                          |
| кандидатстването !!.                                                | Печат за подпис *                                                |
|                                                                     | Ако нямате Adobe Reader *<br>може да го изтеглите <u>оттук</u> . |

Фиг. 6а

Следва от списък с връзки към форми за попълване на отделните категории информация, който ще бъде разгледан по – долу.

ГРУПИ И КАТЕГОРИИ СТРОЕЖИ, ЗА КОИТО ФИРМАТА КАНДИДАТСТВА 1. ГРУПИ И КАТЕГОРИИ СТРОЕЖИ, ЗА КОИТО ФИРМАТА КАНДИДАТСТВА

|             | Покажи лични данни                                                                                                    |  |  |  |  |  |
|-------------|----------------------------------------------------------------------------------------------------|--|--|--|--|--|
|             | остават ви 18 дни за да приключите<br>ПРОМЯНА В ОБХВАТА - РАЗШИРЕНИЕ                                                                                                    |  |  |  |  |  |
|             | Запиши                                                                                                    |  |  |  |  |  |
| Приоритет   | Група                                                                                                    |  |  |  |  |  |
|             | ПЪРВА ГРУПА: строежи от високото строителство, прилежащата му инфраструктура, електронни съобщителни мрежи и съоръжения съгласно чл. 5, ал. 1, т. 1 от ПРВВЦПРС:                   |  |  |  |  |  |
| 1. <b>P</b> | <ul> <li>1.1 строежи от първа до пета категория съгласно чл. 5, ал. 6 от ПРВВЦПРС;</li> <li>1.2 строежи от втора до пета категория съгласно чл. 5, ал. 6 от ПРВВЦПРС;</li> </ul>   |  |  |  |  |  |
|             | <ul> <li>1.3 строежи от трета до пета категория съгласно чл. 5, ал. 6 от ПРВВЦПРС;</li> <li>1.4 строежи от цетеррта и дета категория съгласно чл. 5, ал. 6 от ПРВВЦПРС;</li> </ul> |  |  |  |  |  |
|             | <ul> <li>Не кандидатства в тази група</li> </ul>                                                                                                    |  |  |  |  |  |
|             | Паметници: няма 🔻                                                                                                    |  |  |  |  |  |
|             | ВТОРА ГРУПА: строежи от транспортната инфраструктура съгласно чл. 5, ал. 1, т. 2 от ПРВВЦПРС:                                                                                      |  |  |  |  |  |
| ЛЛ          | 2.1 строежи от първа до четвърта категория съгласно чл. 5, ал. 6 от ПРВВЦПРС;                                                                                                    |  |  |  |  |  |
| 2. TV       | <ul> <li>2.2 строежи от втора до четвърта категория съгласно чл. 5, ал. 6 от ПРВВЦПРС;</li> </ul>                                                                                  |  |  |  |  |  |
|             | 2.3 строежи от трета и четвърта категория съгласно чл. 5, ал. 6 от ПРВВЦПРС;                                                                                                    |  |  |  |  |  |
|             | <ul> <li>2.4 строежи от четвърта категория съгласно чл. 5, ал. 6 от преведпре.</li> <li>Не кандидатства в тази група</li> </ul>                                                    |  |  |  |  |  |
|             | <b>ТРЕТА ГРУПА:</b> строежи от енергийната инфраструктура съгласно чл. 5, ал. 1, т. 3 от ПРВВЦПРС:                                                                                 |  |  |  |  |  |
| - 12        | <ul> <li>3.1 строежи от първа до трета категория съгласно чл. 5, ал. 6 от ПРВВЦПРС;</li> </ul>                                                                                     |  |  |  |  |  |
| 3. 🔲        | <ul> <li>3.2 строежи от втора и трета категория съгласно чл. 5, ал. 6 от ПРВВЦПРС;</li> </ul>                                                                                      |  |  |  |  |  |
|             | 💿 3.3 строежи от трета категория съгласно чл. 5, ал. 6 от ПРВВЦПРС.                                                                                                    |  |  |  |  |  |
|             | 🔍 Не кандидатства в тази група                                                                                                    |  |  |  |  |  |

Фиг. 7

На фиг. 7 са показани първите 3 от общо 5 групи. С помощта на радиобутоните се избира категория от съответната група за която ще кандидатствате. Със стрелките се променя приоритета на дадена група. За да се запишат направените промени се натиска бутона "Запиши".

Пета група е по-особена и е показана на фиг. 8

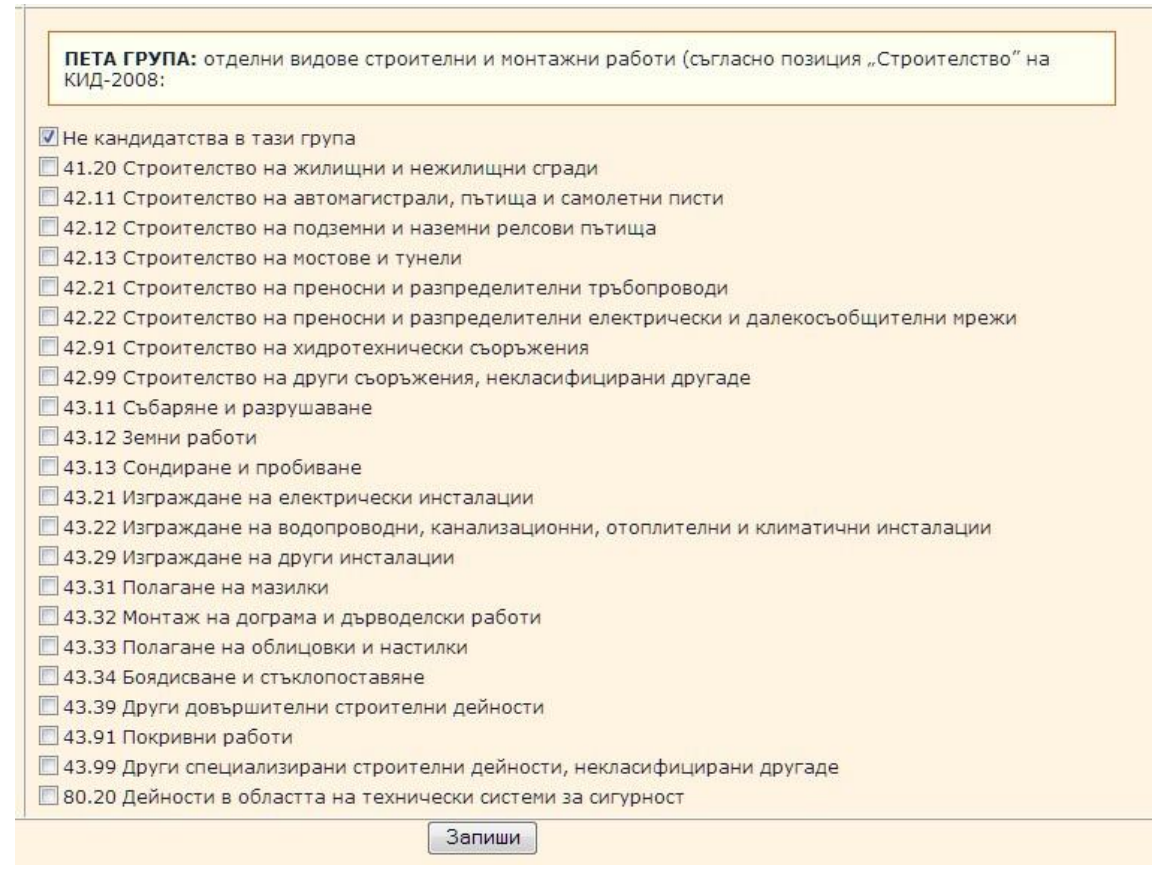

Тук не се избира една от няколко категории както е при групи от 1 до 4 а могат да се посочат няколко или всички дейности изброени в списъка. При избор на първата опция "Не кандидатства в тази група" всички други се изчистват и групата не участва в кандидатстването.

## СПРАВКИ И ДОКУМЕНТИ

# РАЗДЕЛ І. ИДЕНТИФИКАЦИЯ НА СТРОИТЕЛЯ

|                                                                                                    | E                                                                   |                                                        |                                                                                |                                 |
|----------------------------------------------------------------------------------------------------|---------------------------------------------------------------------|--------------------------------------------------------|--------------------------------------------------------------------------------|---------------------------------|
| РАЗДЕЛ І. ИДЕНТИФИКАЦИЯ НА СТР<br>1. Име и правно-организационна<br>Останалите данни се въвеждат е                                                                                                    | ОИТЕЛЯ<br>форма.<br>3 процедура 'Г                                  | Іромени в обстоятелствата'                             |                                                                                |                                 |
| <ol> <li>Обща информация за Стр<br/>ВАЖНО! Името на фирмата (па<br/>нито правно-организационнат<br/>правно-организ</li> </ol>                                                                                                    | оителя<br>5лно наименова<br>а форма!<br>наименовани<br>ационна форм | ание) е чистото име - не може да съдържа \" , ',<br>не |                                                                                |                                 |
|                                                                                                    | Промени                                                             | Върни началните стойности                              | С този бутон се връщат ст<br>както са били преди пос<br>натискане на бутона "П | ойностите<br>ледното<br>ромени" |
|                                                                                                    |                                                                     |                                                        |                                                                                |                                 |
| Начин на управление                                                                                                    |                                                                     | С бутона "Промени" се записват<br>направените промени  |                                                                                |                                 |
| Начин на представителство                                                                                                    |                                                                     |                                                        |                                                                                |                                 |
| 1. Обща информация за Строителя                                                                                                    |                                                                     |                                                        |                                                                                |                                 |
| наименование                                                                                                    |                                                                     |                                                        |                                                                                |                                 |
| правно-организационна форма                                                                                                    |                                                                     |                                                        |                                                                                |                                 |
| Задължително полеї<br>4 цифри за<br>Година на учередяване:                                                                                                    |                                                                     |                                                        |                                                                                |                                 |
| Данни от                                                                                                    | търговския ре                                                       | ГИСТЪР - ПОПЪЛВА СЕ 1 ИЛИ 2 III                        |                                                                                |                                 |
| 1. Данни от Търговския регистър къ                                                                                                    | M OC/CTC                                                            | · · · · · · · · · · · · · · · · · · ·                  |                                                                                |                                 |
| Ф. дело №                                                                                                    |                                                                     |                                                        |                                                                                |                                 |
| съд                                                                                                    |                                                                     |                                                        |                                                                                |                                 |
|                                                                                                    | или                                                                 |                                                        |                                                                                |                                 |
| 2. Данни от Търговския регистър ка                                                                                                    | м Агенцията п                                                       | о вписванията                                          |                                                                                |                                 |
| изх. No на удостоверение                                                                                                    |                                                                     |                                                        |                                                                                |                                 |
| дата за актуално състояние                                                                                                    |                                                                     |                                                        |                                                                                |                                 |
| 2. Начин на управление                                                                                                    |                                                                     | <sup>2</sup>                                           |                                                                                |                                 |
| едностепенна форма                                                                                                    | не •                                                                |                                                        |                                                                                |                                 |
| двустеленна форма                                                                                                    | не т                                                                |                                                        |                                                                                |                                 |
| 3. Начин на представителство                                                                                                    |                                                                     |                                                        |                                                                                |                                 |
| August and a second second sec | не т                                                                |                                                        |                                                                                |                                 |
|                                                                                                    | Transa In                                                           |                                                        |                                                                                |                                 |
| поотделно                                                                                                    | не •                                                                |                                                        |                                                                                |                                 |
| заедно                                                                                                    | не •                                                                |                                                        |                                                                                |                                 |
| чрез упълномощен представител                                                                                                    | не •                                                                |                                                        |                                                                                |                                 |
|                                                                                                    |                                                                     |                                                        |                                                                                |                                 |

4. Лице/а/, представляващо/и/ Строителя

В тази форма (фиг.9) се въвеждат лицата представляващи строителя. След попълване на данните за едно лице се натиска бутона "Добави". Това води до създаване на нов ред в таблицата с

представляващите. При наличие на записи в таблицата (фиг.10) в края на всеки ред са достъпни 2 бутона "Изтрий" и "Промени".

При натискане на бутона "Изтрий" се изисква потвърждение на операцията и ако то е положително (натиснат е бутона "ОК") данните за съответния представител се изтриват.

При натискане на бутона "Промени" (фиг.11) данните от съответния ред се зареждат в горната част на формата и могат да бъдат редактирани. В този случай бутона "Добави" се променя на "Промени" и с неговото натискане се записват направените промени.

|          | ЕИК по БУЛСТАТ: 00000002                                                                                               |
|----------|----------------------------------------------------------------------------------------------------|
|          | РАЗДЕЛ І. ИДЕНТИФИКАЦИЯ НА СТРОИТЕЛЯ<br>4. Лице/а/, представляващо/и/ Строителя                                        |
|          | име Иван                                                                                                    |
|          | презиме Иванов                                                                                                    |
|          | фамилия Иванов                                                                                                    |
|          | ЕГН 00000909                                                                                                    |
|          | ЛНЧ / личен паспорт - серия,номер*                                                                                     |
|          | държава България                                                                                                    |
|          | длъжност урравител                                                                                                    |
|          | моб.тел                                                                                                    |
|          | Email                                                                                                    |
|          | представляващ за удостоверението да 🔻                                                                                  |
| Добавя д | данните от формата като нов<br>ред в таблицата забележка*: Внимание! Попълва се само за чужденци без ЛНЧ !             |
|          | РЕДАКТИРАНЕ НА ИНФОРМАЦИЯТА                                                                                            |
|          | име презиме фамилия ЕГН ЛНЧ / личен паспорт - държава длъжност моб.тел Етаil представляващ за удостоверението действия |
|          |                                                                                                    |

Фиг. 9 РЕДАКТИРАНЕ НА ИНФОРМАЦИЯТА

| име   | презиме | фамилия | ELH         | ЛНЧ / личен<br>паспорт -<br>серия,номер | държава  | длъжност  | моб.тел | Email | представляващ за<br>удостоверението | действия          |
|-------|---------|---------|-------------|-----------------------------------------|----------|-----------|---------|-------|-------------------------------------|-------------------|
| Иван  | Иванов  | Иванов  | 99999999999 |                                         | България | управител |         |       | √                                   | изтрий<br>промени |
| Петър | Петров  | Петров  | 8888888888  |                                         | България | съдружник |         |       |                                     | изтрий<br>промени |

| Фиг.                                                | 10                                                 |
|-----------------------------------------------------|----------------------------------------------------|
| име                                                 | Иван                                               |
| презиме                                             | Иванов                                             |
| фамилия                                             | Иванов                                             |
| ELH                                                 | 9999999999                                         |
| ЛНЧ / личен паспорт - серия,номер*                  |                                                    |
| държава                                             | България                                           |
| длъжност                                            | управител                                          |
| моб.тел                                             |                                                    |
| Email                                               |                                                    |
| представляващ за удостоверението                    | да 🔻                                               |
| Промени Върни на<br>Забележка*: Внимание! Попълва с | ачалните стойности<br>е само за чужденци без ЛНЧ ! |

5. Седалище на строителя

| област                      | -изберете - |  |
|-----------------------------|-------------|--|
| община                      |             |  |
| град(село)                  |             |  |
| пощенски код                |             |  |
| улиц,/ж.к.,бл.,вх.,ет.,ап./ |             |  |
| номер                       |             |  |
| тел.код                     |             |  |
| Телефон                     |             |  |
| Факс                        |             |  |
| E-mail                      |             |  |
| Web site                    |             |  |
|                             |             |  |
|                             |             |  |

6. Адрес за кореспонденция на строителя /търговски адрес/

| РАЗДЕЛ Іа. ИДЕНТИФИКАЦИЯ НА СТРОИТЕЛЯ<br>6. Адрес за кореспондения на строителя / | - 2012 година<br>тырговски адрес /            |  |
|-----------------------------------------------------------------------------------|-----------------------------------------------|--|
|                                                                                   |                                               |  |
| област                                                                            | -изберете-                                    |  |
| община                                                                            |                                               |  |
| град(село)                                                                        |                                               |  |
| пощенски код                                                                      |                                               |  |
| vлиц./ж.кблвхетап./                                                               |                                               |  |
| Homen                                                                             |                                               |  |
|                                                                                   |                                               |  |
| тел.код                                                                           |                                               |  |
| Телефон                                                                           |                                               |  |
| Факс                                                                              |                                               |  |
| E-mail                                                                            |                                               |  |
| Web site                                                                          |                                               |  |
|                                                                                   |                                               |  |
| Промен                                                                            | <ul> <li>Върни началните стойности</li> </ul> |  |
|                                                                                   | Фиг. 13                                       |  |

7. Текстова информация за строителя, ограничена до 10 реда или 600 знака

| Остават ви 600 | CHMPODA |          |  |
|----------------|---------|----------|--|
|                |         | <u>_</u> |  |
|                |         |          |  |
|                |         |          |  |
|                |         |          |  |
|                |         |          |  |
|                |         | <b>_</b> |  |
|                |         |          |  |

### 8. Наличие на система за контрол

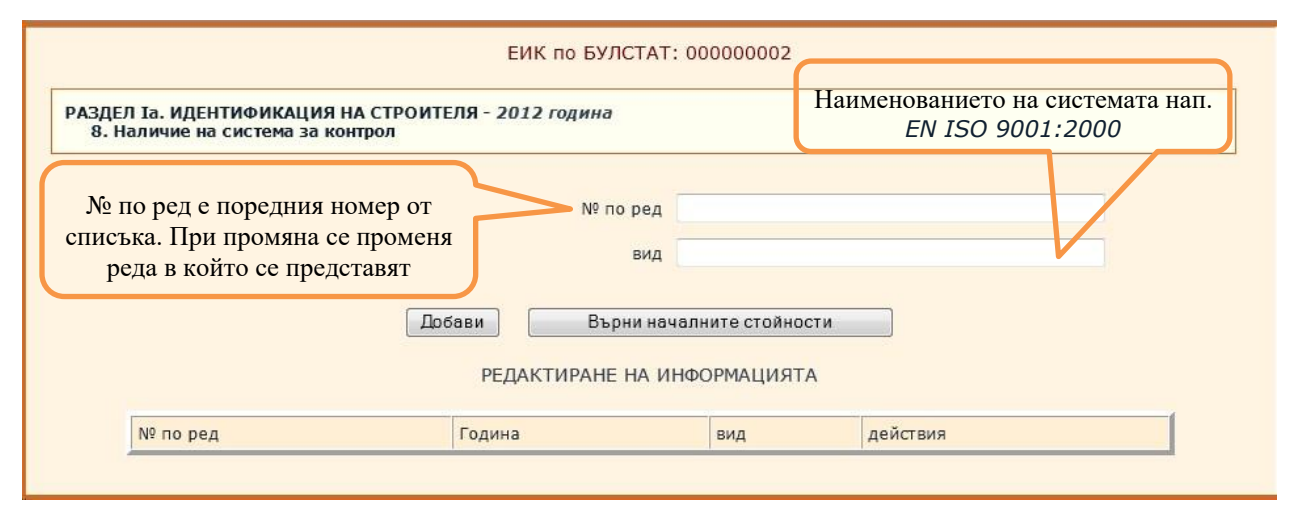

Фиг. 15

- 9. Членства в професионални организации
- 10. Застрахователни полици на строителя

|                                                                                             | ЕИК г                              | ю БУЛСТАТ: 000                                                                                                    | 0000002                                                                                                    |
|---------------------------------------------------------------------------------------------|------------------------------------|----------------------------------------------------------------------------------------------------|----------------------------------------------------------------------------------------------------|
| РАЗДЕЛ Іа. ИДЕНТИФИКАЦИЯ НА<br>9. Членства в професионални о                                | СТРОИТЕЛЯ - 2012 го<br>организации | одина                                                                                                    | Списък на най разпространените организации.<br>Ако бъде избрана последната опция "Други,                                                                                                    |
| № по ред е поредния номер от<br>списъка. При промяна се проме<br>реда в който се представят | № по ред наименование              | Не членува                                                                                                    | моля попълнете" полето наименование става активно и се въвежда името на организацията                                                                                                    |
|                                                                                             | Добави<br>РЕДАКТИ                  | Не членува<br>Не членува<br>Камара на строи<br>Българска бранц<br>Национален инс<br>Българска асоци<br>Сдружение "Бъл<br>Българска бран             | телите в България /КСБ/<br>шова камара "Пътища" /ББКП/<br>талационен съюз /НИС/<br>нация за изолации в строителството /БАИС/<br>гарски врати и прозорци" /БВП/<br>шова камара на енергетиците /ББКЕ /                                                        |
| № по ред                                                                                    | Година                             | Българска асоци<br>Българска търго<br>Българска стопа<br>Съюз за стопано<br>Конфедерация н<br>Асоциация на ин<br>Български съюз<br>Други, моля полъ | ация по водите /БАВ/<br>вско-промишлена палата /БТПП/<br>нска камара /БСК/<br>ка инициатива /ССИ/<br>а работодателите и индустриалците в България /КРИБ/<br>дустриалния капитал в България /АИКБ/<br>на частните предприемачи "Възраждане" /БСЧПВ/<br>ълнете |

Фиг. 16

|                                |                      |                         | ЕИК                                  | по БУЛСТАТ: 000000002                                                                                                    | 2                           |          |
|--------------------------------|----------------------|-------------------------|--------------------------------------|----------------------------------------------------------------------------------------------------|-----------------------------|----------|
| РАЗДЕЛ Іа. ИДЕ<br>10. Застрахо | НТИФИКА<br>вателни п | ЦИЯ НА СТ<br>олици на с | РОИТЕЛЯ - 2012 г<br>троителя         | одина                                                                                                    |                             |          |
|                                |                      |                         | М<br>Застраховате<br>валидност на по | 2 на полицата от дата от дата сладата сла |                             |          |
|                                |                      |                         | Добави                               | Върни началните стойн                                                                                                    | ности                       |          |
| № на полицата                  | Година               | от дата                 | Застраховател                        | Застрахователна сума - лв                                                                                                    | валидност на полицата, дата | действия |

Фиг. 17

РАЗДЕЛ II. КАДРОВО ОСИГУРЯВАНЕ С ТЕХНИЧЕСКИ ПРАВОСПОСОБЕН ПЕРСОНАЛ И РАБОТНИЦИ

1. Общи данни. Наети лица по трудово правоотношение по код 41, 42, 43 от КИД-2008 - позиция "Строителство" за последната финансова година".

| Персонал по категории                                              | Последна финансова година |
|--------------------------------------------------------------------|---------------------------|
| Среден списъчен състав                                             |                           |
| Ръководители                                                       |                           |
| Аналитични специалисти                                             |                           |
| Техници и други приложни специалисти                               |                           |
| Административен персонал                                           |                           |
| Персонал, зает с услуги на населението, търговията и охраната      |                           |
| Квалифицирани производствени работници                             |                           |
| Оператори на машини и съоръжения, и работници по монтаж на изделия |                           |
| Професии, неизискващи специална квалификация                       |                           |

2. Технически правоспособен персонал - към момента на подаване

#### 2.1. Технически ръководители с квалификация

"строителен инженер" (ПГС/ССС, ХС, ВиК, ТС)

"строителен техник" или придобита 3-та степен на професионална квалификация. (строителство и архитектура, водно и транспортно строителство)

"архитект"

"инженер" (геодезист, електро, машинен, ОВ и др.)

"техник" или придобита 3-та степен на професионална квалификация (геодезист, електро, машинен, ОВ и др.)

квалифициран специалист - архитект за случаите по чл. 15, ал. 4 от Закона за камарата на строителите

- 2.2. Контрол върху качеството на изпълнение на строителството, за съответствие на влаганите в строежите строителни продукти със съществените изисквания за безопасност
- 2.3. Контрол по спазването на здравословни и безопасни условия на труд
- 3. Организиране изпълнението на дейности по управление при кризи и други лица, за които с нормативен акт се изисква да са наети по трудов договор: към момента на подаване

| РАЗДЕЛ II. КАДРОВО ОСИГУРЯВАНЕ С ТЕХНИЧЕСКИ ПРАВОСПОСОБЕН ПЕ<br>2. Технически правоспособен персонал<br>2.1. Технически ръководители с квалификация<br>"строителен инженер" (ПГС/ССС, ХС, ВиК, ТС) | РСОНАЛ И Р          | АБОТНИЦИ                                                                    |                   |                        |                                             |          |
|----------------------------------------------------------------------------------------------------|---------------------|-----------------------------------------------------------------------------|-------------------|------------------------|---------------------------------------------|----------|
| № по ред                                                                                                    |                     |                                                                             |                   |                        |                                             |          |
| Име, Презиме, Фамилия                                                                                                    |                     |                                                                             |                   |                        |                                             |          |
| диплома №                                                                                                    |                     |                                                                             |                   |                        |                                             |          |
| диплома - дата на издаване                                                                                                    |                     |                                                                             |                   |                        |                                             |          |
| Придобита квалификация, специалност                                                                                                    |                     |                                                                             |                   |                        |                                             |          |
| Образователна степен                                                                                                    |                     |                                                                             |                   |                        |                                             |          |
| Учебно заведение                                                                                                    |                     |                                                                             |                   |                        |                                             |          |
| Обучение за повишаване на квалификацията през последните 3 год.                                                                                                    |                     |                                                                             |                   |                        |                                             |          |
| код по НКПД                                                                                                    |                     |                                                                             |                   |                        |                                             |          |
| трудов договор №                                                                                                    |                     |                                                                             |                   |                        |                                             |          |
| трудов договор - дата на сключване                                                                                                    |                     |                                                                             |                   |                        |                                             |          |
| Добави Върни нача                                                                                                    | лните стойн         | ости                                                                        |                   |                        |                                             |          |
| РЕДАКТИРАНЕ НА ИН                                                                                                    | ФОРМАЦИЯ            | ТА                                                                          |                   |                        |                                             |          |
| № Година Име, Презиме, № Диплома диплома -дата на квалификация, Степен Образователна степен                                                                                                    | Учебно<br>заведение | Обучение за<br>повишаване на<br>квалификацията<br>през последните<br>3 год. | код<br>по<br>НКПД | трудов<br>договор<br>№ | трудов<br>договор -<br>дата на<br>сключване | действия |

Фиг. 19 всички форми за кадрите са еднотипни

4. Данни за работниците (изпълнителски кадри), които са в трудово-правни отношения със Строителя - към момента на подаване

| № по                                                                                                    | ред                                          |
|----------------------------------------------------------------------------------------------------|----------------------------------------------|
| Код по Н                                                                                                    | клд                                          |
| Наименова                                                                                                    | ние                                          |
| Брой наети работны                                                                                               | ици                                          |
| рой на наетите работници, за който е проведено обучениє<br>повишаване на квалификацията през последните три годі | а за                                         |
|                                                                                                    |                                              |
| Добави Върн                                                                                                    | и началните стойности                        |
| РЕДАКТИРАНЕ Н                                                                                                    | НА ИНФОРМАЦИЯТА                              |
|                                                                                                    | Брой на наетите работници, за който е        |
| No no Ven no                                                                                                    | aport na nacimi e pacoritinari, sa norri e c |

Фиг. 20

5. Данни за притежаваните документи, свързани с изграждането или ползването на съоръжения с повишена опасност (инсталации под налягане, котлонадзорни съоръжения, подемни съоръжения и др., подлежащи на технически надзор)

|              |                           |                         | <br> |
|--------------|---------------------------|-------------------------|------|
|              | Nº ⊓0                     | ред                     |      |
|              | P                         | er. №                   |      |
|              | Издад                     | ен от                   |      |
| за изграждан | е или използване на съоръ | жния                    |      |
|              | Валиде                    | ен до                   |      |
|              | Добави Вър                | они началните стойности |      |
|              |                           |                         |      |

Фиг. 21

6. Данни за работниците, притежаващи документи за изграждане или използване на съоръжения с повишена опасност (заварчици, кранисти, машинисти и др.)

|    |                       | № по ре           | А                   |  |
|----|-----------------------|-------------------|---------------------|--|
|    | Име                   | , презиме, фамили | я                   |  |
|    | пр                    | итежаван докумен  | т                   |  |
| за | изграждане или изпола | ване на съоръжни  | я                   |  |
|    |                       | Валиден д         | 0                   |  |
|    | Добави                | Върни             | началните стойности |  |
|    | P                     | ЕДАКТИРАНЕ НА     | ИНФОРМАЦИЯТА        |  |

Фиг. 22

РАЗДЕЛ III. ТЕХНИЧЕСКО СЪОРЪЖАВАНЕ - към момента на подаване

1. ТЕХНИЧЕСКО СЪОРЪЖАВАНЕ

| здел III. Техни | ЧЕСКО СБОРБ  | жава | HE        |        |            |      |                 |            |            |       |       |       |         |
|-----------------|--------------|------|-----------|--------|------------|------|-----------------|------------|------------|-------|-------|-------|---------|
|                 |              |      |           |        | № по ред   |      |                 |            |            |       |       |       |         |
|                 |              |      |           | наим   | енование   |      |                 |            |            |       |       |       |         |
|                 |              |      |           |        | брой       |      |                 |            |            |       |       |       |         |
|                 |              |      | те        | хн. по | жазатели   |      |                 |            |            |       |       |       |         |
|                 |              |      |           |        | вид        | мац  | ини             | •          |            |       |       |       |         |
|                 |              |      |           | cof    | бственост  |      | 8               | •          |            |       |       |       |         |
|                 |              |      | договор - | само   | за наети   |      |                 |            |            |       |       |       |         |
|                 |              |      |           |        | група 1    | не   | •               |            |            |       |       |       |         |
|                 |              |      |           |        | група 2    | не   | •               |            |            |       |       |       |         |
|                 |              |      |           |        | група З    | не   | •               |            |            |       |       |       |         |
|                 |              |      |           |        | група 4    | не   | -               |            |            |       |       |       |         |
|                 |              |      |           |        | група 5    | не   | •               |            |            |       |       |       |         |
|                 |              |      | Добави    |        | Върни нача | ални | ите стой        | ности      |            |       |       |       |         |
|                 |              |      | РЕДАН     | стир   | АНЕ НА ИН  | łΦO  | РМАЦИЯ          | ATA        |            |       |       |       |         |
| № Година н      | наименование | брой | техн.     | вид    | собственос | ст – | цоговор<br>само | група<br>1 | група<br>2 | група | група | група | действи |

РАЗДЕЛ IV. ПРОИЗВОСТВЕН ОПИТ 1. Производствен опит в България.

ſ

1.1. Информация за цялостно изпълнени от строителя строежи като главен изпълнител и завършени с Акт образец № 15 през последните 5 години:

| _                                                               | РАЗДЕЛ 19. ДЕКЛАРИГАНЕ НА ОПИТ<br>1.1. Информация за цялостно изпълнени от строителя строежи като главен изпълнител и завършени с Акт образец № 15 през последните 5 години: |          |                                   |                        |                 |                |                                         |            |                            |                         |                           |                         |                    |              |           |
|-----------------------------------------------------------------|----------------------------------------------------------------------------------------------------|----------|-----------------------------------|------------------------|-----------------|----------------|-----------------------------------------|------------|----------------------------|-------------------------|---------------------------|-------------------------|--------------------|--------------|-----------|
| рыимания ПЪРВО изберете година за която ще въвеждате данните !! |                                                                                                    |          |                                   |                        |                 |                |                                         |            |                            |                         |                           |                         |                    |              |           |
|                                                                 | и по                                                                                                    | <u></u>  | рт репот по                       |                        | neuuua          | opert          |                                         | 2011       | •                          |                         |                           |                         |                    |              |           |
| сді<br>ЗД                                                       | и да<br>ЛЪ                                                                                                    | ля<br>пя | высдат да<br>ИТЕПНО -             | ппи за по<br>грабва па | а се избе       | me             |                                         |            |                            |                         |                           |                         |                    |              |           |
| Л                                                               | цдр.<br>т                                                                                                    |          |                                   | трлова да<br>ято се от |                 | γp <b>c</b>    |                                         | одина      | 2011                       |                         |                           |                         |                    |              |           |
|                                                                 | 1                                                                                                    | . Од     |                                   | x10 cc 01              | пася            |                | Nº                                      | по ред     |                            |                         |                           |                         |                    |              |           |
|                                                                 |                                                                                                    |          |                                   | Наименование           | е и местонахох  | кдение на ст   | роежа по разреше<br>(                   | ние за     |                            |                         |                           |                         |                    |              |           |
| Разрешение за строеж № и дата                                   |                                                                                                    |          |                                   |                        |                 |                |                                         |            |                            |                         |                           |                         |                    |              |           |
|                                                                 |                                                                                                    |          |                                   |                        |                 |                | Възло                                   | жител      | <u>(</u>                   |                         |                           |                         |                    |              |           |
|                                                                 |                                                                                                    |          |                                   |                        |                 |                | Главен изпъ                             | лнител     | 0                          |                         |                           |                         |                    |              |           |
| Подизпълнители по съответните части съгласно констативен        |                                                                                                    |          |                                   |                        |                 |                | енакт                                   |            |                            |                         |                           |                         |                    |              |           |
|                                                                 |                                                                                                    |          |                                   |                        |                 |                | Лата на ак                              | τ Nº15     |                            |                         |                           | _                       |                    |              |           |
| Дата на ак                                                      |                                                                                                    |          |                                   |                        |                 |                |                                         |            |                            |                         |                           |                         |                    |              |           |
|                                                                 |                                                                                                    |          |                                   | P                      | азрешение за    | ползване ил    | и удостоверение з                       | а рег-я    |                            |                         |                           |                         |                    |              |           |
|                                                                 |                                                                                                    |          |                                   | Група строеж           | категорият      | от Правилни    | о разрешение за о<br>ка за рела за впис | проеж      |                            |                         |                           |                         |                    |              |           |
|                                                                 |                                                                                                    |          |                                   | i pjila cipoca         | kii ilo anojuni | . or ripublish | водене на                               | а ЦПРС     | 1.                         |                         |                           |                         |                    |              |           |
| Обем в стойностно изражение по договор/хил. лв.                 |                                                                                                    |          |                                   |                        |                 |                |                                         | ил. лв./   |                            |                         |                           |                         |                    |              |           |
|                                                                 |                                                                                                    |          |                                   |                        |                 |                |                                         |            |                            |                         | -                         |                         |                    |              |           |
|                                                                 |                                                                                                    |          |                                   |                        |                 |                | Описание на ст                          | роежа      |                            |                         |                           |                         |                    |              |           |
|                                                                 |                                                                                                    |          |                                   |                        |                 |                |                                         |            |                            |                         |                           |                         |                    |              |           |
|                                                                 |                                                                                                    |          |                                   |                        |                 |                |                                         |            |                            |                         |                           |                         | -                  |              |           |
|                                                                 |                                                                                                    |          |                                   |                        |                 |                | Рефер                                   | оенция     | Да 🔻                       |                         |                           |                         |                    |              |           |
|                                                                 |                                                                                                    |          |                                   |                        |                 |                | бари В                                  |            |                            | CTH                     |                           |                         |                    |              |           |
|                                                                 |                                                                                                    |          |                                   |                        |                 | Д              |                                         | орнинс     | - annure cround            |                         |                           |                         |                    |              |           |
|                                                                 |                                                                                                    |          |                                   |                        |                 |                | РЕДАКТИРАН                              | IE HA I    | ИНФОРМАЦИЯТ                | A                       |                           |                         |                    |              |           |
|                                                                 | 1                                                                                                    | 1        |                                   |                        |                 |                | 1                                       |            |                            |                         | Група<br>строежи по       | Обемв                   |                    |              |           |
|                                                                 |                                                                                                    | 210      | Наименование и<br>местонахождение | Разрешение             | Distantia       | Главен         | Подизпълнители по съответните           | Дата<br>на | Разрешение за ползване или | Категория<br>на строежа | чл.5,ал1 от<br>Правилника | стойностно<br>изражение | Кратко<br>описание | Detterenuura | n e ŭ err |
| 1.9                                                             | одина                                                                                                    | INT      | разрешение за<br>строеж           | № и дата               | выложител       | изпълнител     | части, съгласно<br>акт №15              | акт<br>№15 | удостоверение<br>за рег-я  | разрешение              | за реда за<br>вписване и  | по<br>договор/хил.      | на<br>строежа      | Референция   | деис      |
|                                                                 |                                                                                                    |          | cipeen.                           |                        |                 |                |                                         |            |                            | So croook               | водене на<br>ЦПРС         | лв./                    |                    |              |           |
|                                                                 |                                                                                                    |          |                                   |                        |                 |                |                                         |            |                            |                         |                           |                         |                    |              |           |

Фиг. 24

1.2. Информация за изпълнените от строителя етапи или части от завършени с Акт образец № 15 строежи през последните 5 години:

| РАЗДЕЛ IV. ДЕКЛАРИРАНЕ НА ОПИТ<br>1.2. Информация за изпълнените от строителя етапи или части от завършени с Акт образец № 15 строежи през последните 5 години:                                                                                                    |                                   |  |  |  |  |  |  |  |  |  |  |  |
|----------------------------------------------------------------------------------------------------|-----------------------------------|--|--|--|--|--|--|--|--|--|--|--|
| ВНИМАНИЕ ПЪРВО изберете година за която ще въвеждате данните !!                                                                                                    |                                   |  |  |  |  |  |  |  |  |  |  |  |
| 2011                                                                                                    | •                                 |  |  |  |  |  |  |  |  |  |  |  |
| Годин                                                                                                    | 2011                              |  |  |  |  |  |  |  |  |  |  |  |
| № no pe,                                                                                                    |                                   |  |  |  |  |  |  |  |  |  |  |  |
| Наименование и местонахождение на строежа по разрешение з<br>строеж                                                                                                    |                                   |  |  |  |  |  |  |  |  |  |  |  |
| Разрешение за строеж № и дата                                                                                                    |                                   |  |  |  |  |  |  |  |  |  |  |  |
| Възложите.                                                                                                    |                                   |  |  |  |  |  |  |  |  |  |  |  |
| Изпълнител - пълно наименование и правноорганизационна форм                                                                                                    |                                   |  |  |  |  |  |  |  |  |  |  |  |
| Дата на документа за приключен етап /част/ от строежа                                                                                                    |                                   |  |  |  |  |  |  |  |  |  |  |  |
| Дата на акт №1:                                                                                                    |                                   |  |  |  |  |  |  |  |  |  |  |  |
| Категория на строежа по разрешение за строеж                                                                                                    | 1.                                |  |  |  |  |  |  |  |  |  |  |  |
| Група строежи по чл.5,ал1 от Правилника за реда за вписване и<br>волене на ШПР/                                                                                                    | 1 -                               |  |  |  |  |  |  |  |  |  |  |  |
| Обем в стойностно изражение по договор/хил. лв.                                                                                                    |                                   |  |  |  |  |  |  |  |  |  |  |  |
|                                                                                                    |                                   |  |  |  |  |  |  |  |  |  |  |  |
|                                                                                                    |                                   |  |  |  |  |  |  |  |  |  |  |  |
| Описание на строежа                                                                                                    |                                   |  |  |  |  |  |  |  |  |  |  |  |
|                                                                                                    |                                   |  |  |  |  |  |  |  |  |  |  |  |
| Референци:                                                                                                    | Да -                              |  |  |  |  |  |  |  |  |  |  |  |
|                                                                                                    |                                   |  |  |  |  |  |  |  |  |  |  |  |
| Дровви                                                                                                    | Чалинестояности                   |  |  |  |  |  |  |  |  |  |  |  |
| РЕДАКТИРАНЕ НА                                                                                                    | ИНФОРМАЦИЯТА                      |  |  |  |  |  |  |  |  |  |  |  |
| Година № Наименование и<br>местонахождение<br>на строеж Разрешение<br>строеж № на строеж № и дата<br>ка строеж № и дата<br>ка строеж № и дата<br>№ и дата Възложител<br>Възложител<br>Възложител<br>Силоние<br>строеж Възложител<br>Силоние<br>Силоние<br>Силони<br>Силоние<br>Силоние<br>Силони<br>Силони<br>Силони<br>Силон | а<br>нта<br>дата<br>аст/ №15<br>а |  |  |  |  |  |  |  |  |  |  |  |

1.3. Информация за цялостно или частично изпълнени от строителя етапи или части от строежи в случаите, когато не е било издавано разрешение за строеж и завършени с вътрешноведомствени документи, аналогични на Акт образец № 15 през последните 5 години:

|         | ВНИМАНИЕ ПЪРВО изберете                                                  | е година за                                                        | която ще въ                         | веждате данн                                                                              | ните!!                                                          |                                     |            |         |
|---------|--------------------------------------------------------------------------|--------------------------------------------------------------------|-------------------------------------|-------------------------------------------------------------------------------------------|-----------------------------------------------------------------|-------------------------------------|------------|---------|
|         |                                                                          | 2011                                                               | -                                   |                                                                                           |                                                                 |                                     |            |         |
|         |                                                                          | Година                                                             | 2011                                |                                                                                           |                                                                 |                                     |            |         |
|         |                                                                          |                                                                    |                                     |                                                                                           |                                                                 |                                     |            |         |
|         | Наименование и местонахождение на                                        | а строежа                                                          |                                     |                                                                                           |                                                                 |                                     |            |         |
|         | Въ                                                                       | зложител                                                           | [                                   |                                                                                           |                                                                 |                                     |            |         |
|         | Изпълнител - пълно наименование и правноорганизацион                     | на форма                                                           |                                     |                                                                                           |                                                                 |                                     |            |         |
|         | Вид и дата на документа за приключен етап /част/ от                      | г строежа                                                          |                                     |                                                                                           |                                                                 |                                     |            |         |
|         | Дата на аналогичен на Акт № 15                                           | документ                                                           |                                     |                                                                                           |                                                                 |                                     |            |         |
|         | Група строежи по чл.5,ал1 от Правилника за реда за в<br>водене           | писване и<br>е на ЦПРС                                             | 1 -                                 |                                                                                           |                                                                 |                                     |            |         |
|         | Обем в стойностно изражение по договој                                   | р/хил. лв./                                                        |                                     |                                                                                           |                                                                 |                                     |            |         |
|         |                                                                          |                                                                    |                                     |                                                                                           |                                                                 |                                     | -          |         |
|         |                                                                          | CTROOM 2                                                           |                                     |                                                                                           |                                                                 |                                     |            |         |
|         |                                                                          | астроежа                                                           |                                     |                                                                                           |                                                                 |                                     |            |         |
|         |                                                                          |                                                                    |                                     |                                                                                           |                                                                 |                                     | *          |         |
|         | Peo                                                                      | ференция                                                           | Да 🔻                                |                                                                                           |                                                                 |                                     |            |         |
|         | Лобави                                                                   | Върни нач                                                          | алните стойн                        | ости                                                                                      |                                                                 |                                     |            |         |
|         |                                                                          |                                                                    |                                     | T.A.                                                                                      |                                                                 |                                     |            |         |
|         | РЕДАКТИР                                                                 | АНЕ НА И                                                           | нформация                           | IA                                                                                        |                                                                 |                                     |            |         |
| одина № | Наименование и<br>местонахождение<br>на строежа Възложител<br>на строежа | Видидата<br>на<br>документа<br>за<br>приключен<br>етап/част/<br>от | Дата на<br>аналогичен<br>на акт №15 | Група<br>строежи по<br>чл.5,ал1 от<br>Правилника<br>за реда за<br>вписване и<br>водене на | Обем в<br>стойностно<br>изражение<br>по<br>договор/хил.<br>лв./ | Кратко<br>описание<br>на<br>строежа | Референция | действи |

1.4. Информация за изпълнените от строителя отделни видове СМР извън обхвата на т. 1.1, 1.2 и 1.3 през последните 5 години:

| РАЗДЕЛ IV. ДЕКЛАРИРАНЕ НА ОПИТ<br>1.4. Информация за изпълнените от строителя отделни видове (<br>години:              | СМР извън обх | свата на т. 1.1,                                                | 1.2 и 1.3 п        | рез последни | те 5     |
|----------------------------------------------------------------------------------------------------|---------------|-----------------------------------------------------------------|--------------------|--------------|----------|
| ВНИМАНИЕ ПЪРВО изберете година за                                                                                      | а която ще въ | веждате данн                                                    | ите !!             |              |          |
| 2011                                                                                                    | •             |                                                                 |                    |              |          |
| Година                                                                                                    | 2011          |                                                                 |                    |              |          |
| № по ред                                                                                                    |               |                                                                 |                    |              |          |
| Вид и местонахождение на СМР съгласно договора                                                                         |               |                                                                 |                    |              |          |
| Код по КИД-2008                                                                                                    |               |                                                                 |                    |              |          |
| Възложител                                                                                                    |               |                                                                 |                    |              |          |
| Дата на приемо-предавателния /констативен/ протокол                                                                    |               |                                                                 |                    |              |          |
| Обем в стойностно изражение по договор/хил. лв./                                                                       |               |                                                                 |                    |              |          |
| Описание на СМР                                                                                                    |               |                                                                 |                    |              | <u>_</u> |
| Pathapauuug                                                                                                    | Па •          |                                                                 |                    |              | <b>•</b> |
| Референция                                                                                                    | Да            |                                                                 |                    |              |          |
| Добави Върни на                                                                                                    | чалните стойн | ости                                                            |                    |              |          |
| РЕДАКТИРАНЕ НА И                                                                                                    | нформация     | TA                                                              |                    |              |          |
| Година № Види местонахождение по по кид-<br>на СМР съгласно договора Код по възложител Дата на приемо-<br>хид-<br>2008 | /констативен/ | Обем в<br>стойностно<br>изражение<br>по<br>договор/хил.<br>лв./ | Описание<br>на СМР | Референция   | действия |

Фиг. 27

2. Производствен опит извън България.

2.1 Информация за изпълнените от строителя строежи /етапи, части от строежи/ през последните 5 години извън Р България:

|     |    |                                   | E           | ВНИМАНИЕ ПЪ   | РВО изберете година з                          | а която       | ще въвеждате д                                     | анните !!                         |                |            |        |
|-----|----|-----------------------------------|-------------|---------------|------------------------------------------------|---------------|----------------------------------------------------|-----------------------------------|----------------|------------|--------|
|     |    |                                   |             |               | 2011                                           | •             |                                                    |                                   |                |            |        |
|     |    |                                   |             |               | Година                                         | 2011          |                                                    |                                   |                |            |        |
|     |    |                                   |             |               | № по ред                                       |               |                                                    |                                   |                |            |        |
|     |    |                                   | Наименова   | ание и местон | ахождение на строежа                           |               |                                                    |                                   |                |            |        |
|     |    |                                   |             |               | Държава                                        |               |                                                    |                                   |                |            |        |
|     |    |                                   |             |               | Възложител                                     | Ĩ             |                                                    |                                   |                |            |        |
|     |    |                                   |             |               | Главен изпълнител                              |               |                                                    |                                   |                |            |        |
|     |    |                                   |             |               | Подизпълнители                                 | 0             |                                                    |                                   |                |            |        |
|     |    | Вид и дата на доку                | иента за г  | риключване н  | а строежа /етап, част/                         | Ĩ.            |                                                    |                                   |                |            |        |
|     |    | 06                                | ем в стойно | остно изражен | ие по договор/хил. лв./                        | -             |                                                    |                                   |                |            |        |
|     |    |                                   |             |               |                                                |               |                                                    |                                   |                |            |        |
|     |    |                                   |             |               |                                                |               |                                                    |                                   |                |            |        |
|     |    |                                   |             |               | Описание на строежа                            |               |                                                    |                                   |                |            |        |
|     |    |                                   |             |               |                                                |               |                                                    |                                   |                | •          |        |
|     |    |                                   |             |               | Референция                                     | Да 🔻          |                                                    |                                   |                |            |        |
|     |    |                                   |             | Dece          |                                                |               |                                                    |                                   |                |            |        |
|     |    |                                   |             | Дроа          | ви Бърнина                                     | чалнит        | естоиности                                         |                                   |                |            |        |
|     |    |                                   |             |               | РЕДАКТИРАНЕ НА И                               | 1ΗΦΟΡΝ        | АЦИЯТА                                             |                                   |                |            |        |
| ина | Nº | Наименование и<br>местонахождение | Държава     | Възложител    | Пълно наименован<br>правноорганизация<br>форма | ие и<br>онна  | Вид и дата на<br>документа за<br>приключване<br>на | Обем в<br>стойностно<br>изражение | Описание<br>на | Референция | действ |
|     |    | на строежа Изпълнител Полизпъл    |             | _             | строежа /етап,                                 | договор /хил. | строежа                                            |                                   |                |            |        |

Фиг. 28